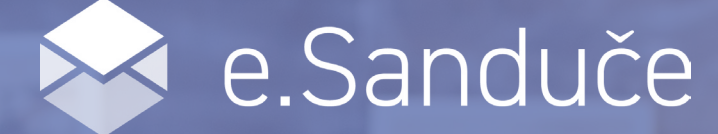

## ПРЕУЗМИТЕ АПЛИКАЦИЈУ

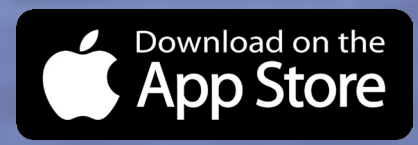

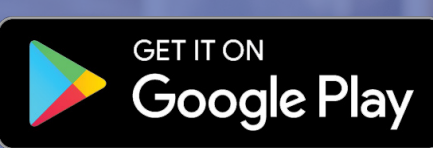

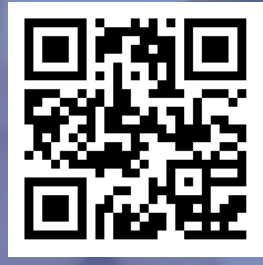

## КАКО ДА ДОДАТЕ <mark>МТЅ</mark> РАЧУНЕ У ВАШЕ e.SANDUČE?

Пријавите се са одабраним корисничким именом и лозинком у e.Sanduče. На почетној страни кликните на "Додај/Опозови рачун" (СЛИКА 1).

У наредном кораку притисните зелени кружић са знаком плус у горњем десном углу (**СЛИКА 2**).

Након што сте то урадили отвориће Вам се екран "Додај нови рачун других правних лица" где ћете кликнути на стрелицу испод "Назив издаваоца рачуна другог правног лица" (СЛИКА 3).

| 1                                                                                                    | 2                                        | 3                                                                                                    |
|----------------------------------------------------------------------------------------------------|------------------------------------------|----------------------------------------------------------------------------------------------------|
| 13:35 и ите ■<br>■ e.Sanduče<br>Избор издаваоца рачуна<br>Избор издаваоцарачуна                                                                                                    | 13:35 ПІТЕ С<br>КЛ Инфостан техно 1 38 ( | 13:36 LTE Х<br>Додај нови рачун других<br>правних лица<br>Назив издаваоца рачуна другог правног лица *<br>Јединствена шифра корисника код издаваоца рачуна т |
| Желите нови рачун других правних лица?<br>Додај/Огосовр рачун<br>Тобовр рачун<br>Ферерания<br>Ферерания<br>Ф | Тренутно нема података.                  | Опис по коме се препознаје јединствена<br>шифра корисника<br>Напомена                                                                                        |
| Verifieder<br>VISA MasterCard.<br>SecureCode.                                                                                                    |                                          | <ul> <li>Активан</li> <li>Одустани</li> <li>Региструј</li> </ul>                                                                                             |

У називу издаваоца рачуна појавиће Вам се mts. Кликните "Примени" (СЛИКА 4).

У поље "Шифра корисника" упишите шифру корисника која се налази на Вашем mts рачуну и означите квадратић поред "Потврђујем да сам упознат са садржајем" и кликните на "Региструј" (**СЛИКА 5**).

Добићете обавештење да сте се успешно регистровали за плаћање Телеком рачуна преко платформе е.Сандуче (СЛИКА 6).

| 4                                                             | 5                                                                                                    | 6                                                                                                    |
|---------------------------------------------------------------|----------------------------------------------------------------------------------------------------|----------------------------------------------------------------------------------------------------|
|                                                               | 13:36 ILTE I                                                                                                    | 13:37                                                                                                    |
| Додај нови рачун других<br>правних лица                       | Додај нови рачун других<br>правних лица                                                                                                    | Додај нови рачун других<br>правних лица                                                                                                    |
| Назив издаваоца рачуна другог правног лица *                  | Назив издаваоца рачуна другог правног лица *<br>mts V                                                                                             | Назив издаваоца рачуна другог правног лица *<br>mts V                                                                                            |
| Јединствена шифра корисника код издаваоца рачуна<br>-         | Шифра корисника: *                                                                                                    | Шифра корисника: *                                                                                                    |
| Опис по коме се препознаје јединствена<br>шифра корисника     | Потврђујем да сам упознат са садржајем<br>Обавештења о обради података о личности                                                                 | Успешно сте се регистровали за<br>плаћање Телеком рачуна.                                                                                        |
| Напомена                                                      | Кликом на поље "Региструј" дајете<br>пристанак на пренос Ваших података<br>о личности наведених у Обавештењу<br>измећу. КП ИТ и Телекома Србија у | ОК<br>о личности наведених у Обавештењу<br>измоћу "КП ИТ и Толокома Србија и                                                                     |
| Назив издаваоца рачуна                                        | сврху реализације услуге приказа<br>месечних задужења за неплаћене<br>рачуне за mts услуге и њихово<br>електронско плаћање платним<br>картицама,  | сврху реализације услуге приказа<br>месечних задужења за неплаћене<br>рачуне за mts услуге и њихово<br>електронско плаћање платним<br>картицама, |
| mts                                                           | преко платформе Esanduče.<br>Дати пристанак имате право да<br>опозовете у сваком тренутку, на исти<br>начин на који је дат - одабиром             | преко платформе Esanduče.<br>Дати пристанак имате право да<br>опозовете у сваком тренутку, на исти<br>изичи на који је пот с опотбири            |
| Одустани Приидени                                             | рачуна за mts услуге у делу<br>Одустани Регисруј                                                                                                  | начин на који је да содариром<br>рачуна за mts услуге у делу<br>Одустани                                                                         |
| 2.                                                            | 7                                                                                                    | 8                                                                                                    |
| Вашапочетнастрананат<br>e.Sanduče ће изгледати                | 1орталу<br>1 овако                                                                                                    | 13:37 • • • • • • • • • • • • • • • • • • •                                                                                                    |
| (СЛИКА 7).                                                    | Избор издаваоца рачуна                                                                                                    | Листа активних збирних рачуна<br>Q. Пронађи рачун                                                                                                |
| кликом на лого<br>отворићете листу а<br>збирних рачуна (СЛИКА | ття-а<br>(тивних<br>8).                                                                                                    | Мобилни                                                                                                    |
| - Article                                                     |                                                                                                    | BOX Am                                                                                                    |
|                                                               |                                                                                                    | Мобилни                                                                                                    |
|                                                               | Желите нови рачун до <del>дин,</del> правних лице<br>Додај/Опозови рачун                                                                          | а? Мобилни                                                                                                    |
|                                                               |                                                                                                    | Мобилни                                                                                                    |
|                                                               | Verifiedby MasterCard.<br>VISA SecureCode.                                                                                                    |                                                                                                    |

Плаћање вршите као и за рачуне "ЈКП Инфостана". Након што отворите жељени збирни рачун излистаће Вам се неплаћени рачуни (**СЛИКА 9**).

Проверите укупан износ за уплату и изаберите једну од понуђених опција испод (СЛИКА 10).

Уколико желите да сачувате картицу, и на тај начин олакшате себи плаћање наредних рачуна кликните на "Плати и сачувај картицу за будућа плаћања", а после тога на дугме "Плати". (СЛИКА 11).

У новом прозору морате попунити податке са Ваше картице и извршити плаћање. (СЛИКА 12).

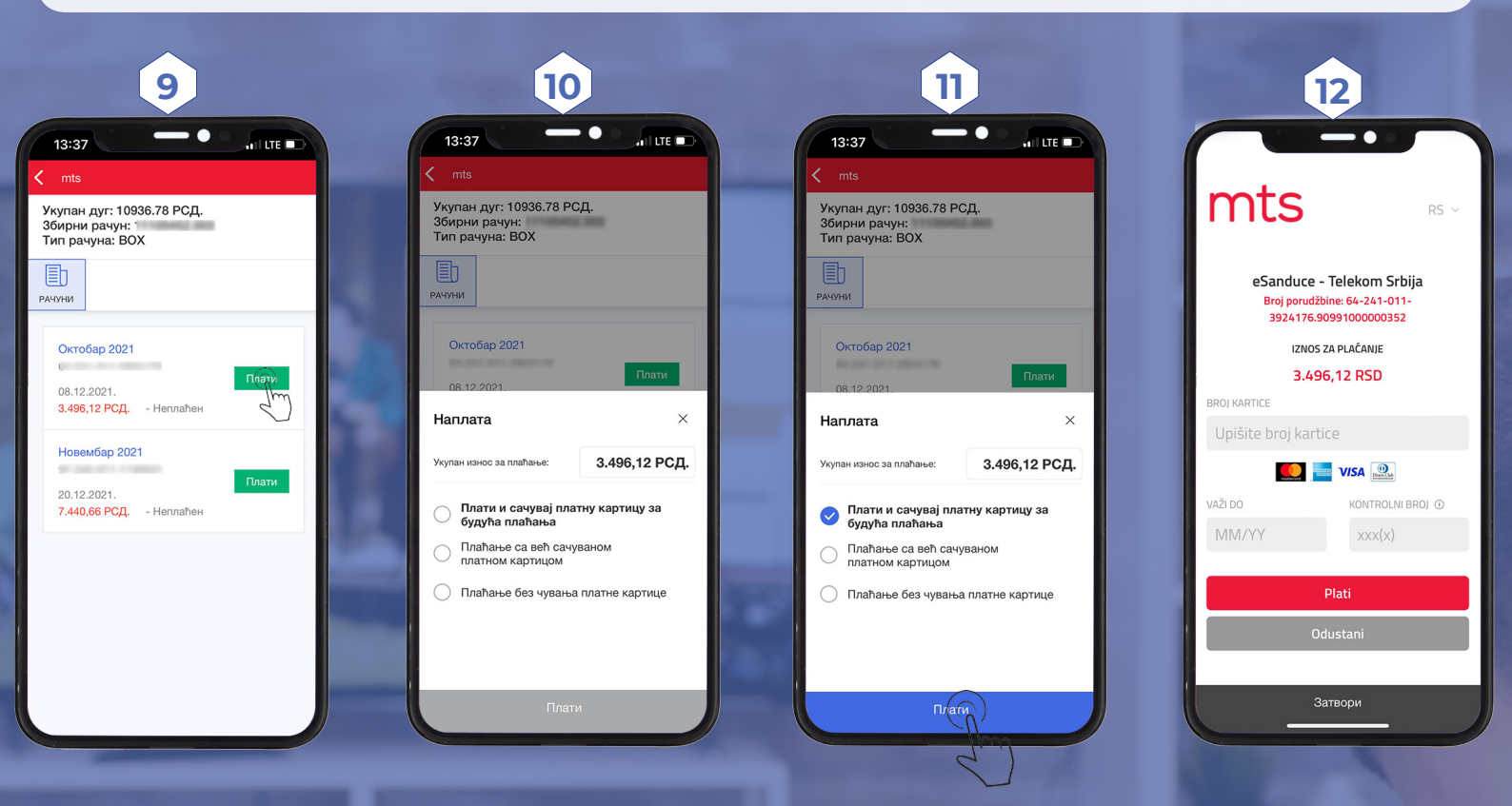

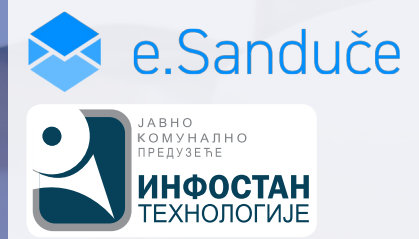

За сва питања и недоумице када је у питању регистрација, плаћање или управљање апликацијом можете нас контактирати на 0800 011 018 или на esanduce@infostan.rs